# <mark>Ultimaker</mark> S3

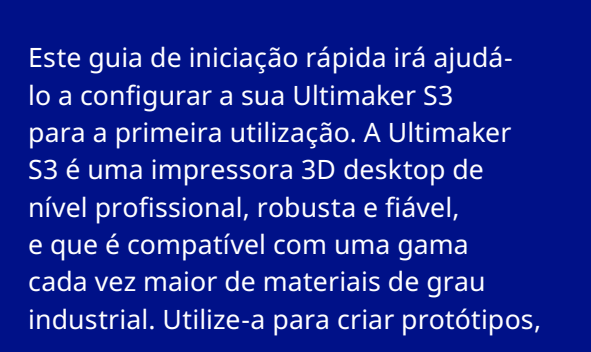

Conteúdo da caixa

### Acessórios

- Placa de vidro
- Suporte de bobinas com guia de material
- Cabo de alimentação
- Cabo Ethernet
- Dispositivo USB
- Print core AA 0.4 (2x)
- Um dos print cores AA já está inserido na ranhura 1 da cabeça de impressão

- Print core BB 0.4 (1x)
- Folha de calibração XY
- Cartão de calibração
- Tampa de nozzle (3x)

#### Consumíveis

- PLA Silver Metallic 750g
- PVA 750g
- Tubo de cola
- Óleo
- Lubrificante

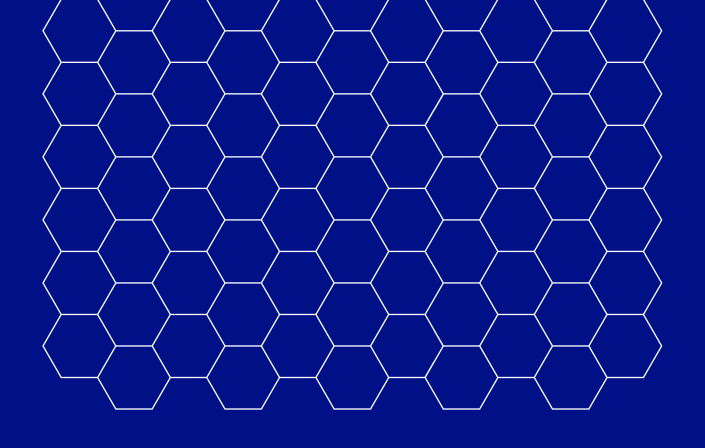

ferramentas ou produtos finais, e basicamente qualquer outra aplicação que idealize.

 Para efeitos de Garantia, por favor conserve todos os elementos da embalagem.

#### Ferramentas

 Chave sextavada de 2 mm

## Mensagens de segurança

Este guia de instalação rápida contém advertências e avisos de segurança.

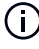

(i) Fornece informações adicionais, úteis para realizar uma tarefa ou evitar problemas.

Adverte para uma situação suscetível de poder causar ferimentos ou danos materiais caso as instruções de segurança não sejam respeitadas

### Manual do utilizador

Para obter a versão integral do manual do utilizador da Ultimaker S3, disponível em vários idiomas, visite o nosso site: ultimaker.com/manuals

### Suporte

Para obter mais informações sobre o suporte técnico, visite ultimaker.com/support ou contacte o revendedor da sua área

### Ultimaker

Stationsplein 32 3511 ED Utrecht Países Baixos +31 (0)88 383 4000

# Instalar a Ultimaker S3

Ao colocar a impressora numa prateleira ou mesa, tome as medidas apropriadas para evitar que a impressora caia.

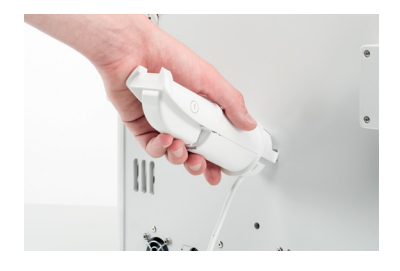

 Introduzir o suporte de bobinas no painel traseiro e fazer pressão até ficar encaixado

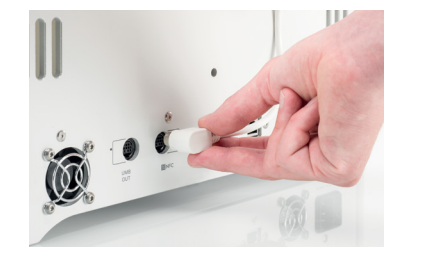

 Ligar o cabo do suporte de bobinas à entrada NFC e fixá-lo utilizando os grampos de fixação de cabo

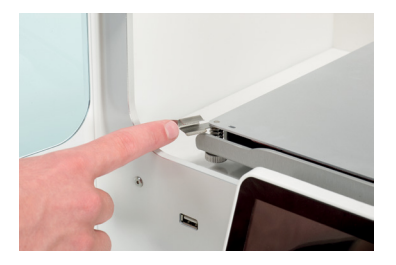

 Abrir a porta de vidro e os grampos frontais da base de construção para introduzir a placa de vidro

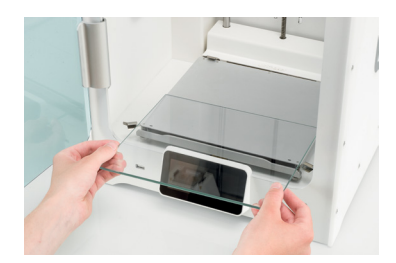

 Deslizar a placa de vidro de modo a esta entrar nos grampos traseiros da base de construção e, em seguida, fechar os grampos frontais e a porta de vidro

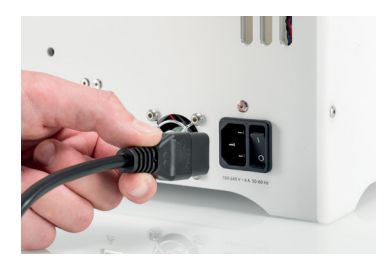

- Ligar o cabo de alimentação à impressora e à tomada de energia
- É necessário utilizar uma tomada elétrica com ligação à terra. Certifique-se de que a instalação elétrica do edifício possui meios específicos de proteção contra sobrecargas de corrente e curto-circuitos.

# Configuração para a primeira utilização

- 1. Ligue a sua Ultimaker S3 usando o interruptor de alimentação na parte de trás
- 2. Configurar a Ultimaker S3 de acordo com os menus de configuração apresentados no ecrã da Ultimaker S3. A impressora fornecerá as instruções passo a passo

(i) Aplicar uma camada fina de cola na placa de vidro para melhor aderência

3. Transferir o Ultimaker Cura da página ultimaker.com/software e instalá-lo no computador

# Iniciar uma impressão

- 1. Iniciar o Ultimaker Cura, selecionar a Ultimaker S3 e estabelecer uma ligação
- 2. Importar um modelo 3D no Ultimaker Cura e seccioná-lo de acordo com as definições preferidas
- 3. Selecionar o botão "Imprimir através da rede" para enviar a impressão para a sua Ultimaker S3

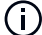

i) Em alternativa, é possível iniciar a impressão através de um dispositivo USB

- 4. Após a conclusão da impressão e o arrefecimento da base de construção, retirar a placa de vidro da impressora e remover cuidadosamente a impressão com uma ferramenta tipo espátula.
- Se realizar impressões com PVA, colocar a impressão em água para dissolver as estruturas de suporte de PVA
- 5. Limpar/lavar a base de vidro e colocá-la novamente na base de construção para o próximo trabalho de impressão